Univerzitet u Beogradu Elektrotehnički fakultet

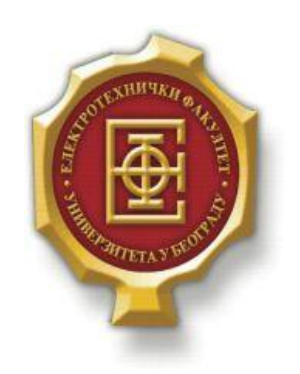

# SIMULACIJA EIGRP PROTOKOLA –Diplomski rad–

Kandidat:

Aleksandar Stoiljković 209/2011

Mentor: doc. dr Zoran Čiča

Beograd, Septembar 2016.

# SADRŽAJ

| SA | ADRŽAJ | Γ                                                                     | . 2 |
|----|--------|-----------------------------------------------------------------------|-----|
| 1. | UVO    | D                                                                     | . 3 |
| 2. | EIG    | RP                                                                    | . 4 |
|    | 2.1.   | OSNOVNA SVOJSTVA EIGRP PROTOKOLA                                      | . 4 |
|    | 2.2.   | EIGRP PROTOKOLNO-ZAVISNI MODULI ( PROTOCOL-DEPENDANT MODULES)         | . 5 |
|    | 2.3.   | RTP                                                                   | . 5 |
|    | 2.4.   | TIPOVI EIGRP PAKETA                                                   | . 5 |
|    | 2.5.   | USPOSTAVA EIGRP SUSEDSTVA                                             | . 6 |
|    | 2.6.   | EIGRP TABELA TOPOLOGIJE                                               | . 6 |
|    | 2.7.   | EIGRP KOMPOZITNA METRIKA                                              | . 6 |
|    | 2.8.   | DUAL ALGORITAM                                                        | . 7 |
|    | 2.9.   | POJMOVI FEASIBLE SUCCESSOR, FEASIBILITY CONDITION I REPORTED DISTANCE | . 7 |
| 3. | PAC    | KET TRACER                                                            | . 8 |
| 4. | TES    | Г MREŽA                                                               | . 9 |
|    | 4.1.   | TOPOLOGIJA TEST MREŽE                                                 | . 9 |
|    | 4.2.   | TABELA ADRESIRANJA                                                    | . 9 |
|    | 4.3.   | PODEŠAVANJA NA RAČUNARIMA                                             | 10  |
|    | 4.4.   | KONFIGURACIJE RUTERA                                                  | 11  |
|    | 4.5.   | OBJAŠNJENJE KORIŠĆENIH KOMANDI                                        | 16  |
|    | 4.6.   | FUNKCIONISANJE TEST MREŽE                                             | 16  |
| 5. | ZAK    | LJUČAK                                                                | 25  |
| L  | ITERAT | URA                                                                   | 26  |

# 1.Uvod

Rutiranje unutar neke mreže moguće je rešiti korišćenjem statičkog ili dinamičkog rutiranja (moguća je i kombinacija). Statičko rutiranje je pogodno za male mreže koje imaju samo jedan izlaz ka ostalim mrežama ( za stub mreže). U većim mrežama pogodno je koristiti neki od dinamičkih protokola rutiranja jer se time značajno olakšava održavanje mreže, a takođe se i smanjuje broj ljudskih grešaka prilikom konfigurisanja mrežnih uređaja. Mreže u kojima se koriste dinamički protokoli rutiranja su veoma skalabilne.

EIGRP (*Enhanced Interior Gateway Routing Protocol*) je jedan od dinamičkih protokola rutiranja koji omogućava dobru skalabilnost kao i izuzetno brzu konvergenciju mreže. EIGRP spada u grupu distance-vector protokola, međutim brzina konvergencije koju EIGRP omogućava ravnopravna je sa brzinama konvergencije link-state protokola rutiranja, pa čak u nekim slučajevima EIGRP postiže veću brzinu konvergencije mreže. EIGRP protokol troši veoma malo mrežnih resurasa s obzirom na to da se u stabilnoj mreži šalju samo hello paketi. Ostala oglašavanja propagiraju se samo u slučaju promene u mreži (pad ili dodavanje linka). EIGRP koristi DUAL (*Diffusing Update Algorithm*) za proračun najkraćeg puta do destinacije unutar mreže.

EIGRP je incijalno pušten u rad 1992. godine kao protokol u vlasništvu kompanije Cisco, što je značilo da je EIGRP bilo moguće koristiti isključivo na uređajima kompanije Cisco. 2013. godine kompanija Cisco je omogućila da i drugi vendori mogu da koriste EIGRP protokol, međutim neka napredna svojstva EIGRP protokola ostala su u vlasništvu kompanije Cisco.

U okviru ovog rada biće objašnjen princip funkcionisanja EIGRP protokola. Na primeru jednostavne mrežne topologije biće prikazano konfigurisanje i primena EIGRP protokola. Korišćen je simulacioni program *Packet Tracer* za prikaz normalnog funkcionisanja probne EIGRP mreže kao i za prikaz funkcionisanja ove mreže u slučaju otkaza jednog linka.

# **2.EIGRP**

# 2.1. Osnovna svojstva EIGRP protokola

EIGRP ima osobine i link-state i distance vector protokola rutiranja, međutim EIGRP se ipak bazira ključno na principima distance vektor protokola rutiranja kod kojih se informacije o ostatku mreže dobijaju od direktno konektovanih suseda.

EIGRP je napredni distance vektor protokol rutiranja koji ima određene osobine koje se ne mogu naći kod drugih distance vektor protokola poput RIP i IGRP protokola.

#### **DUAL algoritam** (*Diffusing Update Algorithm*)

EIGRP koristi DUAL algoritam za proračun najkraćeg puta do destinacije unutar mreže. Pomoću DUAL algoritma obezbeđuje se dobijanje putanja koje su bez petlji. Koristeći DUAL algoritam EIGRP čuva rezervne (*backup*) putanje tako da brzo može da se prilagodi eventualnim promenama u mreži.

#### Uspostava susedstva

EIGRP uspostavlja susedstva sa direktno konektovanim ruterima na kojima je takođe podešen EIGRP. Susedstva se uspostavljaju kako bi se pratio status ovih susednih rutera.

#### **RTP** (*Reliable Transport Protocol*)

RTP omogućava dostavu EIGRP paketa susedima. RTP i praćenje EIGRP susedstva koriste se kao priprema za DUAL.

#### Parcijalna i ograničena oglašavanja

Za razliku od RIP protokola EIGRP ne šalje periodična oglašavanja i zapisi u tabeli rutiranja ne zastarevaju. Termin parcijalna oglašavanja se odnosi na to da oglašavanje sadrži samo informacije o promenama u topologiji poput dodavanja novog ili pada postojećeg linka. Termin ograničena oglašavanja se odnosi na činjenicu da se oglašavanja šalju samo onim ruterima na koje promena u topologiji utiče. Ovime se minimizuje potreban propusni opseg neophodan za slanje EIGRP oglašavanja.

# Jednako i nejednako raspoređivanje opterećenja

EIGRP podržava jednako i nejednako raspoređivanje opterećenja (*equal cost load balancing and unequal cost load balancing*), čime omogućava administratorima mreže da bolje organizuju distribuciju saobraćaja kroz mrežu.

### Autentifikacija

Postoji mogućnost da se konfiguriše autentifikacija u okviru EIGRP protokola. Autentifikacijom se postiže da ruteri prihvataju samo informacije o rutiranju od rutera na kojima je podešena ista šifra za autentifikaciju.

# 2.2. EIGRP protokolno-zavisni moduli (*Protocol-Dependant Modules*)

EIGRP može da obavlja rutiranje za različite protokole (npr. IPv4 i IPv6) koristeći protokolno-zavisne module(*Protocol-Dependant Modules-PDMs*).

Protokolno-zavisni moduli su zaduženi za izvršavanje specifičnih zahteva za svaki protokol mrežnog sloja, uključujući:

- Održavanje tabele susedstva i tabele topologije na ruterima koji pripadaju određenom protokolu (IPv4, IPv6)
- Kreiranje i prevođenje paketa specifičnih za određeni protokol za DUAL
- Povezivanje DUAL algoritma sa tabelom rutiranja određenog protokola
- Izračunavanje metrike i prosleđivanje ovih informacija DUAL algoritmu
- Implementacija filter i pristupnih ( access) listi
- Redistribucija ruta naučenih od drugih protokola rutiranja

Kada ruter otkrije novog suseda, u tabelu suseda zapisuju se IP adresa suseda i interfejs posmatranog rutera preko kojeg se povezuje sa susedom. Za svaki protokolno-zavisni modul (npr. IPv4) postoji posebna tabela susedstva. EIGRP održava i tabelu topologije koja sadrži sve destinacije oglašavane od strane susednih rutera. Takođe, za svaki protokolno-zavisni modul posoji posebna tabela topologije.

### 2.3. RTP

EIGRP koristi RTP (*Reliable Transport Protocol*) protokol za slanje i primanje EIGRP paketa. EIGRP nije vezan za određeni protokol mrežnog sloja, pa zbog svog dizajna nije mogao da koristi UDP ili TCP protokol. Ovo omogućava EIGRP-u da se koristi i za protokole van TCP/IP steka.

RTP protokol omogućava i pouzdan i nepouzdan prenos EIGRP paketa. Za pouzdan prenos RTP zahteva da pošiljalac poruke dobije potvrdu prijema od primaoca, dok se za nepouzdan prenos ne koristi ovakva potvrda.

RTP može da šalje EIGRP pakete na jednu destinaciju (unikast) ili na grupu destinacija (multikast). Za multikastprenos EIGRP paketa za IPv4 koristi se rezervisana multikast adresa 224.0.0.10.

## 2.4. Tipovi EIGRP paketa

EIGRP koristi pet različitih tipova paketa (tipova poruka). EIGRP poruke se šalju pomoću RTP protokola i to tako da prenos može biti pouzdan ili nepouzdan i tako da prenos može biti ka jednoj destinaciji (unikast prenos) ili ka grupi destinacija (multikast prenos).

*Hello* paketi – Koriste se za otkrivanje suseda i održavanje EIGRP susedstva. *Hello* paketi koriste nepouzdanu dostavu i multikast prenos (na većini tipova mreža).

*Update* paketi – Koriste se za propagaciju informacija o rutiranju EIGRP susedima. *Update* paketi koriste pouzdanu dostavu a prenos *Update* paketa može biti bilo unikast bilo multikast.

*Acknowledgment* paketi – Koriste se za potvrdu prijema EIGRP poruke koja koristi pouzdanu dostavu. *Acknowledgment* paketi koriste nepouzdanu dostavu i unikast prenos.

*Query* paketi – Koriste se za upit o rutama od suseda. *Query* paketi koriste pouzdanu dostavu a prenos *Query* paketa može biti bilo unikast bilo multikast.

*Reply* paketi – Koriste se kao odgovor na EIGRP *Query* pakete. *Reply* paketi koriste pouzdanu dostavu i unikast prenos.

### 2.5. Uspostava EIGRP susedstva

Da bi razmena EIGRP *Update* paketa bila moguća neophodno je da EIGRP ruter otkrije svoje susede. EIGRP susedi su direktno konektovani ruteri koji takođe imaju uspostavljen EIGRP.

EIGRP koristi *Hello* pakete za uspostavu i održavanje EIGRP susedstva. Da bi dva EIGRP rutera mogli da postanu EIGRP susedi neophodno je da se određeni parametri poklapaju na ta dva rutera (npr. oba rutera moraju koristiti iste parametre metrike, takođe moraju biti konfigurisani pomoću istog broja autonomnog sistema).

Kao što je već rečeno, EIGRP održava tabelu EIGRP susedstva koja sadrži listu suseda koji imaju uspostavljeno EIGRP susedstvo sa posmatranim ruterom. Kada EIGRP ruter primi *Hello* paketkroz određeni interfejs, tada se odgovarajući susedni ruter dodaje u tabelu EIGRP susedstva posmatranog rutera.

#### 2.6. EIGRP tabela topologije

EIGRP oglašavanja sadrže mreže koje su dostupne ruteru koji šalje oglašavanje. Ruteri koji prime oglašavanje dodaju zapise o ovim mrežama u svoje EIGRP tabele topologije. Tabela topologije sadrži zapise o svakoj destinaciji o kojoj ruter nauči od direktno konektovanih EIGRP suseda. Kada ruter primi EIGRP oglašavanje, on dodaje informacije o rutiranju u svoju EIGRP tabelu topologije i odgovara EIGRP *acknowledgment* paketom da bi potvrdio prijem oglašavanja.

# 2.7. EIGRP kompozitna metrika

Po difoltu, EIGRP koristi sledeće parametre za svoju kompozitnu metriku za proračun najbolje putanje do određene mreže:

- Propusni opseg najmanji propusni opseg od svih izlaznih interfejsa duž putanje od izvornog rutera do odredišnog.
- Kašnjenje kumulativno kašnjenje svih interfejsa na putanji

Sledeći parametri mogu biti korišćeni, mada nije preporučljivo, jer uglavnom dovode do čestih ponovnih proračunavanja tabele topologije:

- Pouzdanost Predstavlja najlošiju pouzdanost između izvorišta i odredišta.
- Opterećenje Predstavlja najveće opterećenje nekom linku između izvorišta i odredišta bazirano na osnovu brzine slanja paketa i podešenog propusnog opsega interfejsa.

### 2.8. DUAL algoritam

EIGRP koristi DUAL algoritam kako bi postigao konvergenciju mreže. Konvergencija je važna da bi se izbegle petlje u mreži. Petlje mogu biti katastrofalne po funkcionisanje mreže. EIGRP koristi i druge tehnike pomoću kojih se sprečavaju petlje (korišćenje *hold-down* tajmera, kao i korišćenje tehike *split-horizon*), međutim DUAL algoritam je glavni adut EIGRP protokola u borbi protiv petlji DUAL omogućava svim ruterima pogođenim promenom topologije da se sinhronizuju istovremeno. Ruteri koji nisu pogođeni promenom topologije nisu uključeni u ponovno proračunavanje pomoću DUAL algoritma. Ovime se postiže brža konvergencija u odnosu na druge *distance vector* protokole.

Proces odlučivanja za sve proračune ruta omogućava deo DUAL algoritma koji se naziva *DUAL Finite State Machine* (FSM).FSM je konačni automat koji predstavlja komponentu DUAL algoritma. DUAL FSM mašina vodi računa o svim rutama, koristi EIGRP metriku da bi odabrala efikasne putanje bez petlji, identifikuje rute sa najmanjom cenom putanje koje će biti umetnute u tabelu rutiranja.

Ponovno proračunavanje DUAL algoritma može biti procesorski zahtevno, zato EIGRP izbegava ovo proračunavanje kada god je to moguće. U tu svrhu čuva se lista rezervnih (*backup*) ruta za koje je DUAL već prethodno utvrdio da nemaju petlje. Ukoliko primarna ruta (nalazi se u tabeli rutiranja) otkaže, najbolje rezervna ruta će iz tabele topologije momentalno biti dodata u tabelu rutiranja.

# 2.9. Pojmovi Feasible Successor, Feasibility Condition i Reported Distance

DUAL može da konvergira veoma brzo nakon promene topologije zahvaljujući tome što može da koristi rezervne putanje do određenih mreža bez pokretanja novog DUAL proračuna. Ove rezervne putanje nazivaju se *Feasible Successors* (FSs). FS je EIGRP sused koji ima rezervnu rutu bez petlji rutiranja ka istoj mreži kao i ruter koji se naziva naslednik (*successor*- ruter koji zapravo predstavlja sledeći korak na putanji (*next hop*) ) pri čemu ta rezervna putanja zadovoljava uslov koji se naziva *Feasibility Condition* (FC).

Da bismo objasnili pojam *Feasibility Condition* (FC), moramo prvenstveno objasniti pojmove *Feasible Distance* (FD) i *Reported Distance* (RD). *Feasible Distance* (FD) je zapravo metrika posmatranog rutera za određenu rutu, dok je *Reported Distance* (RD) metrika za tu rutu koju ima EIGRP sused. Posmatrani ruter upoređuje svoju metriku ka posmatranoj ruti (FD) sa metrikom EIGRP suseda ka toj ruti (RD). Ukoliko je RD < FD, tada je zadovoljen uslov *Feasibility Condition* (FC). Ukoliko je zadovoljen ovaj uslov, tada je putanja koju susedni ruter ima ka određenoj destinaciji bez petlji.

# **3.**PACKET TRACER

Packet Tracer je simulacioni program namenjen za učenje o umrežavanju. Packet Tracer je osmislila i kreirala kompanija Cisco. Packet Tracer pruža mogućnost studentima da konstruišu sopstvene modele mreža, da pristupe bitnim grafičkim prikazima ovih mreža kao i mogućnost da testiraju ponašanje mreže pod određenim uslovima. Način na koji je moguće kreirati modele mreža jeste takav da se uređaji (ruteri, svičevi i krajnji korisnički uređaji) mogu dodavati po principu "dovuci i ispusti" (drag and drop). Moguće je specificirati tip konekcije između korišćenih uređaja odabirom određenog tipa linka (serijski, eternet...). Nakon odabira uređaja i konekcija među njima, moguće je konfigurisati uređaje u simulatoru Packet Tracer poput uređaja koji predstavljaju realnu opremu.Nakon povezivanja i konfigurisanja uređaja moguće je kreirati probne pakete podataka i posmatrati njihovo kretanje kroz mrežu. Prikaz paketa je grafički i lako se prati njegova putanja na ekranu. Može se koristiti prikaz u realnom vremenu ili u simulacionom modu. Prikaz simulacione mreže u realnom vremenu prikazuje ponašanje uređaja na način na koji bi se ponašali i realni uređaji, pa se ovaj mod može koristiti kao alternativa radu na realnoj opremi. Simulacioni mod pruža mogućnost za kontorlisanje vremenskih intervala i omogućava detaljnije analiziranje propagacije paketa kroz mrežu. Postoje dva radna okruženja u simulatoru Packet Tracer a to su logičko radno okruženje i fizičko radno okruženje.Logičko radno okruženje omogućava kreiranje logičkih mrežnih topologija postavljanjem i povezivanjem virtuelnih mrežnih uređaja.Fizičko radno okruženje pruža grafički prikaz fizičkog izgleda mreže čime je omogućen uvid u to kako mrežni uređaji izgledaju u realnosti.U ovom radu je korišćen logički prikaz probne mreže u modu realnog vremena.Na slici 3.1.prikazana je topologija probne mreže u Packet Tracer okruženju.

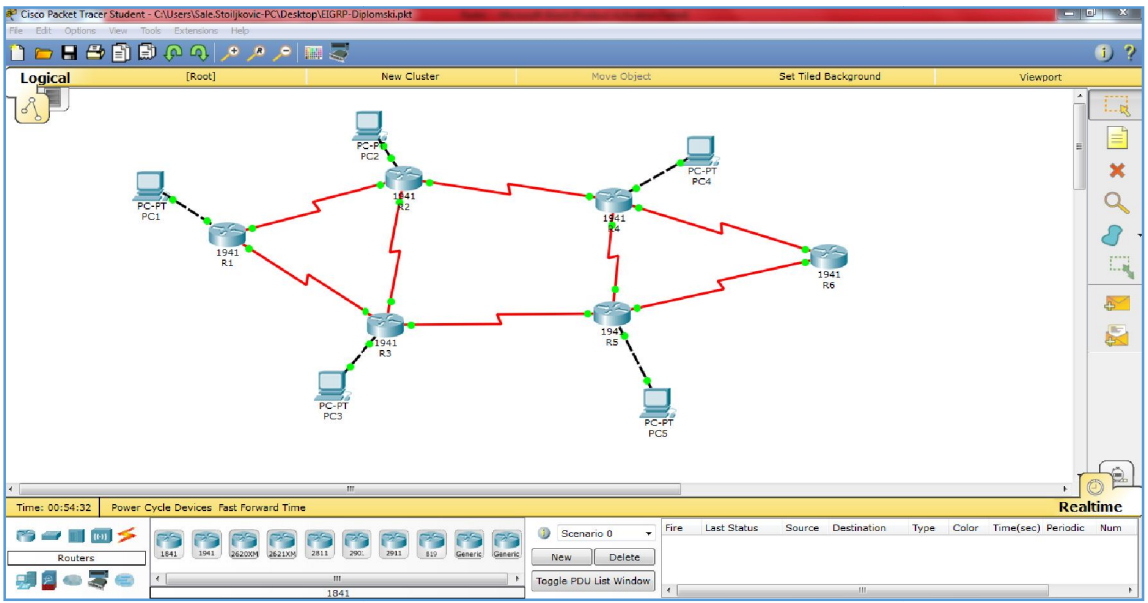

Slika 3.1. Topologija probne mreže u Packet Tracer okruženju

# 4. TEST MREŽA

# 4.1. Topologija test mreže

Topologija test mreže može se videti na slici 4.1.

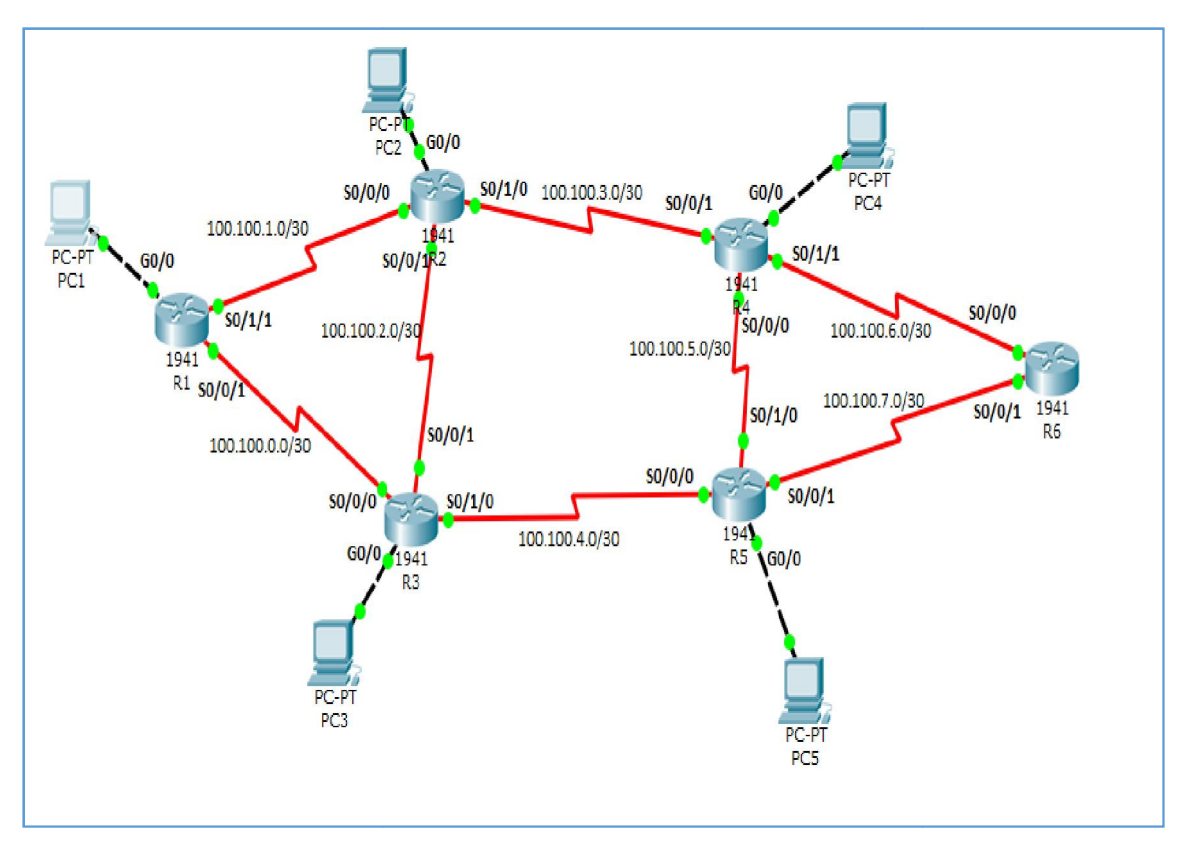

Slika 4.1 Topologija test mreže

# 4.2. Tabela adresiranja

Tabela adresiranja prikazana je u tabeli 4.2. Slovo G odnosi se na gigabitni eternet interfejs, dok S označava serijski interfejs. NIC (*Network Interface Controller*) predstavlja hardversku komponentu koja omogućava računarima povezivanje na mrežu.

| Uređaj | Interfejs | IP adresa   | Subnet maska    | Difolt<br>gejtvej |
|--------|-----------|-------------|-----------------|-------------------|
|        | G0/0      | 192.168.1.1 | 255.255.255.0   | /                 |
| R1     | S0/0/1    | 100.100.1.1 | 255.255.255.252 | /                 |
|        | S0/1/1    | 100.100.0.1 | 255.255.255.252 | /                 |
|        | G0/0      | 192.168.2.1 | 255.255.255.0   | /                 |
| DЭ     | S0/0/0    | 100.100.1.2 | 255.255.255.252 | /                 |
| K2     | S0/0/1    | 100.100.2.2 | 255.255.255.252 | /                 |
|        | S0/1/0    | 100.100.3.2 | 255.255.255.252 | /                 |
|        | G0/0      | 192.168.3.1 | 255.255.255.0   | /                 |
| D2     | S0/0/0    | 100.100.0.2 | 255.255.255.252 | /                 |
| КS     | S0/0/1    | 100.100.2.1 | 255.255.255.252 | /                 |
|        | S0/1/0    | 100.100.4.2 | 255.255.255.252 | /                 |
|        | G0/0      | 192.168.4.1 | 255.255.255.0   | /                 |
| D 4    | S0/0/0    | 100.100.5.2 | 255.255.255.252 | /                 |
| К4     | S0/0/1    | 100.100.3.1 | 255.255.255.252 | /                 |
|        | S0/1/1    | 100.100.6.1 | 255.255.255.252 | /                 |
|        | G0/0      | 192.168.5.1 | 255.255.255.0   | /                 |
| D 5    | S0/0/0    | 100.100.4.1 | 255.255.255.252 | /                 |
| КJ     | S0/0/1    | 100.100.7.1 | 255.255.255.252 | /                 |
|        | S0/1/0    | 100.100.5.1 | 255.255.255.252 | /                 |
|        | Loopback0 | 200.200.0.1 | 255.255.0.0     | /                 |
| R6     | S0/0/0    | 100.100.6.2 | 255.255.255.252 | /                 |
|        | S0/0/1    | 100.100.7.2 | 255.255.255.252 | /                 |
| PC1    | NIC       | 192.168.1.2 | 255.255.255.0   | 192.168.1.1       |
| PC2    | NIC       | 192.168.2.2 | 255.255.255.0   | 192.168.2.1       |
| PC3    | NIC       | 192.168.3.2 | 255.255.255.0   | 192.168.3.1       |
| PC4    | NIC       | 192.168.4.2 | 255.255.255.0   | 192.168.4.1       |
| PC5    | NIC       | 192.168.5.2 | 255.255.255.0   | 192.168.5.1       |

Tabela 4.2. Tabela adresiranja

# 4.3. Podešavanja na računarima

Na svakom od računara u probnoj mreži podešena je IP adresa, subnet maska kao i difolt gejtvej. Ova podešavanja mogu se videti u tabeli 4.2. Ova podešavanja su izvršena pomoću grafičkog korisničkog interfejsa (GUI-*Graphical User Interface*). Na slici 4.2.1 prikazan je izgled grafičkog korisničkog interfejsa prilikom podešavanja IP adrese, subnet maske i difolt gejtveja na računaru PC1.

| Physical Config Desktop Software/Services         IP Configuration       X         IP Configuration       X         DHCP       Image: Static Configuration       Image: Static Configuration         IP Address       192.168.1.2         Subnet Mask       255.255.0         Default Gateway       192.168.1.1         DNS Server       IPv6 Configuration         IPv6 Configuration       IPv6 Address         IPv6 Address       /         IPv6 Address       /         IPv6 Gateway       IPv6 DNS Server | 🢐 PC1                 |                          |   | 23 |
|----------------------------------------------------------------------------------------------------|-----------------------|--------------------------|---|----|
| IP Configuration   IP Configuration   DHCP   Address   192.168.1.2   Subnet Mask   255.255.255.0   Default Gateway   192.168.1.1   DNS Server   IPv6 Configuration   DHCP   Auto Config<                                                                                                    | Physical Config Deskt | pp Software/Services     |   |    |
| IP Configuration DHCP Static IP Address 192.168.1.2 Subnet Mask 255.255.255.0 Default Gateway 192.168.1.1 DNS Server IPv6 Configuration DHCP Auto Config Static IPv6 Address Link Local Address FE80::206:2AFF:FEC8:9BCB IPv6 Gateway IPv6 DNS Server                                                                                                    | IP Configuration      |                          | X | 1Â |
| DHCP Static   IP Address 192.168.1.2   Subnet Mask 255.255.255.0   Default Gateway 192.168.1.1   DNS Server                                                                                                    | - IP Configuration    | -                        |   |    |
| IP Address 192.168.1.2<br>Subnet Mask 255.255.0<br>Default Gateway 192.168.1.1<br>DNS Server<br>IPv6 Configuration<br>O DHCP O Auto Config O Static<br>IPv6 Address FE80::206:2AFF:FEC8:9BCB<br>IPv6 Gateway<br>IPv6 DNS Server                                                                                                    | O DHCP @              | Static                   |   |    |
| Subnet Mask 255.255.255.0   Default Gateway 192.168.1.1   DNS Server IPv6 Configuration   O DHCP O Auto Config O Static /   IPv6 Address /   Link Local Address FE80::206:2AFF:FEC8:9BCB   IPv6 Gateway IPv6 DNS Server                                                                                                    | IP Address            | 192.168.1.2              |   |    |
| Default Gateway 192.168.1.1   DNS Server   IPv6 Configuration   OHCP O Auto Config O Static   IPv6 Address   Link Local Address   FE80::206:2AFF:FEC8:9BCB   IPv6 Gateway   IPv6 DNS Server                                                                                                    | Subnet Mask           | 255.255.255.0            |   | -  |
| DNS Server  IPv6 Configuration DHCP O Auto Config O Static IPv6 Address Link Local Address FE80::206:2AFF:FEC8:9BCB IPv6 Gateway IPv6 DNS Server                                                                                                    | Default Gateway       | 192.168.1.1              |   |    |
| IPv6 Configuration OHCP OAuto Config OStatic IPv6 Address IPv6 Address FE80::206:2AFF:FEC8:9BCB IPv6 Gateway IPv6 DNS Server                                                                                                    | DNS Server            |                          |   |    |
| <ul> <li>DHCP Auto Config Static</li> <li>IPv6 Address</li> <li>Link Local Address</li> <li>FE80::206:2AFF:FEC8:9BCB</li> <li>IPv6 Gateway</li> <li>IPv6 DNS Server</li> </ul>                                                                                                    | IPv6 Configuration    |                          |   | E  |
| IPv6 Address / / Pr<br>Link Local Address FE80::206:2AFF:FEC8:9BCB / Pr<br>IPv6 Gateway / IPv6 DNS Server                                                                                                    | 🔘 DHCP 🔘 Auto Cont    | ig 💿 Static              |   |    |
| Link Local Address FE80::206:2AFF:FEC8:9BCB IPv6 Gateway IPv6 DNS Server                                                                                                    | IPv6 Address          |                          | / |    |
| IPv6 Gateway IPv6 DNS Server                                                                                                    | Link Local Address    | FE80::206:2AFF:FEC8:9BCB |   | br |
| IPv6 DNS Server                                                                                                    | IPv6 Gateway          |                          |   |    |
|                                                                                                    | IPv6 DNS Server       |                          |   |    |
|                                                                                                    |                       |                          |   |    |
|                                                                                                    |                       |                          |   |    |
|                                                                                                    | 50                    |                          |   |    |
|                                                                                                    |                       |                          |   |    |
|                                                                                                    |                       | m                        |   |    |

Slika 4.2.1.Izgled grafičkog korisničkog interfejsa prilikom podešavanja na računaru PC1

# 4.4. Konfiguracije rutera

U ovom poglavlju biće prikazane konfiguracije svih korišćenih rutera. Svi interfejsi su aktivirani, a prethodno je svakom od njih dodeljena odgovarajuća IP adresa. Na odgovarajućim interfejsima je podešena bitska brzina serijskog linka. Takođe, aktiviran je EIGRP na svim ruterima. Sve korišćene komande biće detaljnije objašnjene u poglavlju 4.5.

# Konfiguracija rutera R1

R1>enable R1#configure terminal R1(config)#hostname R1

R1(config)#interface GigabitEthernet0/0 R1(config-if)#ip address 192.168.1.1 255.255.255.0 R1(config-if)#no shutdown R1(config-if)#exit

R1(config)#interface Serial0/0/1

R1(config-if)#ip address 100.100.0.1 255.255.255.252 R1(config-if)#no shutdown R1(config-if)#exit

R1(config)#interface Serial0/1/1 R1(config-if)#ip address 100.100.1.1 255.255.255.252 R1(config-if)#no shutdown R1(config-if)#exit

R1(config)#router eigrp 1 R1(config-router)#eigrp router-id 1.1.1.1 R1(config-router)#passive-interface GigabitEthernet0/0 R1(config-router)#network 192.168.1.0 0.0.0.255 R1(config-router)#network 100.100.0.0 0.0.0.3 R1(config-router)#network 100.100.1.0 0.0.0.3 R1(config-router)#network 100.100.1.0 0.0.0.3

R1(config)#copy running-config startup-config

### Konfiguracija rutera R2

R2>enable R2#configure terminal R2(config)#hostname R2

R2(config)#interface GigabitEthernet0/0 R2(config-if)#ip address 192.168.2.1 255.255.255.0 R2(config-if)#no shutdown R2(config-if)#exit

R2(config)#interface Serial0/0/0 R2(config-if)#ip address 100.100.1.2 255.255.255.252 R2(config-if)#no shutdown R2(config-if)#clock rate 128000 R2(config-if)#exit

R2(config)#interface Serial0/0/1 R2(config-if)# ip address 100.100.2.2 255.255.255.252 R2(config-if)#no shutdown R2(config-if)#exit

R2(config)#interface Serial0/1/0 R2(config-if)#ip address 100.100.3.2 255.255.255.252 R2(config-if)#no shutdown R2(config-if)#exit

R2(config)#router eigrp 1 R2(config-router)#eigrp router-id 2.2.2.2 R2(config-router)# passive-interface GigabitEthernet0/0 R2(config-router)# network 192.168.2.0 R2(config-router)# network 100.100.1.0 0.0.0.3 R2(config-router)# network 100.100.2.0 0.0.0.3 R2(config-router)# network 100.100.3.0 0.0.0.3 R2(config-router)#exit

R2(config)#copy running-config startup-config

### Konfiguracija rutera R3

R3>enable R3#configure terminal R3(config)#hostname R3

R3(config)#interface GigabitEthernet0/0 R3(config-if)#ip address 192.168.3.1 255.255.255.0 R3(config-if)#no shutdown R3(config-if)#exit

R3(config)#interface Serial0/0/0 R3(config-if)#ip address 100.100.0.2 255.255.255 R3(config-if)#no shutdown R3(config-if)#clock rate 128000 R3(config-if)#exit

R3(config)#interface Serial0/0/1 R3(config-if)#ip address 100.100.2.1 255.255.255.252 R3(config-if)#no shutdown R3(config-if)#clock rate 128000 R3(config-if)#exit

R3(config)#interface Serial0/1/0 R3(config-if)#ip address 100.100.4.2 255.255.255.252 R3(config-if)#no shutdown R3(config-if)#exit

R3(config)#router eigrp 1 R3(config-router)#eigrp router-id 3.3.3.3 R3(config-router)#passive-interface GigabitEthernet0/0 R3(config-router)#network 192.168.3.0 R3(config-router)#network 100.100.0.0 0.0.0.3 R3(config-router)#network 100.100.2.0 0.0.0.3 R3(config-router)#network 100.100.4.0 0.0.0.3 R3(config-router)#network 100.100.4.0 0.0.0.3

R5(config)#copy running-config startup-config

### Konfiguracija rutera R4

R4>enable R4#configure terminal R4(config)#hostname R4

R4(config)#interface GigabitEthernet0/0

R4(config-if)#ip address 192.168.4.1 255.255.255.0 R4(config-if)#no shutdown R4(config)#exit

R4(config)#interface Serial0/0/0 R4(config-if)#ip address 100.100.5.2 255.255.255.252 R4(config-if)#no shutdown R4(config)#exit

R4(config)#interface Serial0/0/1 R4(config-if)#ip address 100.100.3.1 255.255.255.252 R4(config-if)#no shutdown R4(config-if)#clock rate 128000 R4(config-if)#exit

R4(config)#interface Serial0/1/1 R4(config-if)#ip address 100.100.6.1 255.255.255.252 R4(config-if)#no shutdown R4(config-if)#exit

R4(config)#router eigrp 1 R4(config-router)#eigrp router-id 4.4.4.4 R4(config-router)#redistribute static R4(config-router)#passive-interface GigabitEthernet0/0 R4(config-router)#network 192.168.4.0 R4(config-router)#network 100.100.3.0 0.0.0.3 R4(config-router)#network 100.100.5.0 0.0.0.3 R4(config-router)#network 100.100.6.0 0.0.0.3 R4(config-router)#network 100.100.6.0 0.0.0.3

R4(config)#ip route 0.0.0.0 0.0.0.0 Serial0/1/1

R4(config)#copy running-config startup-config

#### Konfiguracija rutera R5

R5>enable R5#configure terminal R5(config)#hostname R5

R5(config)#interface GigabitEthernet0/0 R5(config-if)#ip address 192.168.5.1 255.255.255.0 R5(config-if)#no shutdown R5(config-if)#exit

R5(config)#interface Serial0/0/0 R5(config-if)#ip address 100.100.4.1 255.255.255.252 R5(config-if)#no shutdown R5(config-if)#clock rate 128000

R5(config)#interface Serial0/0/1

R5(config-if)#ip address 100.100.7.1 255.255.255.252 R5(config-if)#no shutdown R5(config-if)#exit

R5(config)#interface Serial0/1/0 R5(config-if)#ip address 100.100.5.1 255.255.255.252 R5(config-if)#no shutdown R5(config-if)#clock rate 128000 R5(config-if)#exit

R5(config)#router eigrp 1 R5(config-router)#eigrp router-id 5.5.5.5 R5(config-router)#redistribute static R5(config-router)#passive-interface GigabitEthernet0/0 R5(config-router)#network 192.168.5.0 R5(config-router)#network 100.100.4.0 0.0.0.3 R5(config-router)#network 100.100.5.0 0.0.0.3 R5(config-router)#network 100.100.7.0 0.0.0.3 R5(config-router)#network 100.100.7.0 0.0.0.3

R5(config)#ip route 0.0.0.0 0.0.0.0 Serial0/0/1

R5(config)#copy running-config startup-config

### Konfiguracija rutera R6

R6>enable R6#configure terminal R6(config)#hostname R6

R6(config)#interface Loopback0 R6(config-if)#ip address 200.200.0.1 255.255.0.0 R6(config-if)#exit

R6(config)#interface Serial0/0/0 R6(config-if)#ip address 100.100.6.2 255.255.255.252 R6(config-if)#no shutdown R6(config-if)#clock rate 128000 R6(config-if)#exit

R6(config-if)#interface Serial0/0/1 R6(config-if)#ip address 100.100.7.2 255.255.255.252 R6(config-if)#no shutdown R6(config-if)#clock rate 128000

R6(config)#router eigrp 1 R6(config-router)#eigrp router-id 6.6.6.6 R6(config-router)#network 200.200.00 0.0.255.255 R6(config-router)#network 100.100.7.0 0.0.0.3 R6(config-router)#network 100.100.6.0 0.0.0.3 R6(config-router)#exit R6(config)#copy running-config startup-config

# 4.5. Objašnjenje korišćenih komandi

U nastavku će biti izlistane i protumačene komande korišćene pri konfiguraciji rutera. Komande su prilagođene Cisco IOS operativnom sistemu.

- **enable** prelazi u privilegovani korisnički mod rada rutera sa svim pravima (*privileged EXEC mode*).
- **configure terminal** omogućava ulazak u globalni konfiguracioni mod rada (*global configuration mode*).
- hostname *naziv\_rutera* definiše se naziv rutera koji se konfiguriše.
- **interface** *naziv\_interfejsa* prelazak u komandni mod konfigurisanja interfejsa rutera (*interface configuration mode*).
- **ip address** *IP\_adresa\_interfejsa subnetmaska* definiše se IP adresa i *subnet* maska interfejsa koji se konfiguriše.
- **no shutdown** aktivira se interfejs rutera, odnosno prelazi se u stanje aktivnog rada.
- **exit** koristi se za povratak u prethodni mod konfiguracije (vraćamo se u globalni konfiguracioni mod).
- end ovom komandom se vraćamo u privilegovani korisnički mod.
- clock rate ovom komandom se podešava bitska brzina serijskog linka.
- **router eigrp** *autonomni\_sistem* ovom komandom se aktivira EIGRP proces (pri čemu se vrednost *autonomnog\_sistema* koristi za identifikaciju EIGRP procesa).
- eigrp router-id *ip\_adresa* ovom komandom se manuelno podešava ID rutera u okviru EIGRP procesa.
- **network** *mrežna\_adresa* [*wildcard\_maska*] pridružuje specificiranu mrežu sa EIGRP procesom rutiranja i u slučaju da postoji aktivan interfejs čija adresa pripada datoj mreži ta mreža će biti oglašavana drugim ruterima u okviru EIGRP procesa.
- **passive-interface** *naziv\_interfejsa* ovom komandom se onemogućava slanje i primanje ruting oglašavanja kao i hello poruka na datom interfejsu; nije moguća uspostava i održavanje EIGRP susedstva kroz interfejs na kojem je primenjena ova komanda.
- redistribute static statičke rute konfigurisane na ruteru na kome je zadata ova komanda se distrubuiraju svim ostalim ruterima u okviru EIGRP procesa.
- **ip route 0.0.0.0 0.0.0.0** *izlazni\_interfejs* ovom komandom se podešava difolt statička ruta.
- **copy running-config startup-config** snimamo trenutnu konfiguraciju rutera na NVRAM (*Non-volatile random-access memory*)

# 4.6. Funkcionisanje test mreže

Rutiranje u posmatranoj mreži je rešeno korišćenjem EIGRP protokola rutiranja. Svi ruteri u mreži su uključeni u EIGRP proces za čiju identifikaciju je iskorišćen autonomni sistem 1. Takođe, na ruterima R4 i R5 je konfigurisana po jedna difolt statička ruta. Interfejs Loopback0 na ruteru R6 je iskorišćen da simulira izlaz ka drugim mrežama i Internetu. Zadavanjem komande **redistribute static** na ovim ruterima vrši se distribucija podešenih statičkih ruta ka svim ruterima u okviru EIGRP procesa. U slučaju kada se odredišna IP adresa pristiglog paketa ne poklapa ni sa jednim zapisom u tabeli rutiranja određenog rutera, takav paket se u odsustvu difolt rute odbacuje. Kada postoji više difolt ruta, one konkurišu da postanu *gateway of last resort* i samo jedna od njih biva izabrana dok ostale služe kao rezerva (*backup*), i u slučaju da ruta koja je prvobitno izabrana za *gateway of last resort* postane nedostupna, jedna od preostalih difolt ruta preuzima njenu ulogu a to je prosleđivanje paketa čija se odredišna adresa ne poklapa ni sa jednim drugim zapisom u tabeli rutiranja. Difolt rute u našoj mreži su podešene sa ciljem da se obezbedi redundantnost u povezivanju sa Internetom (interfejs Loopback0 rutera R6). Dakle, svi ruteri u našoj mreži imaju dve difolt rute od kojih je jedna aktivna, a druga rezervna.

Ruteri R1, R2, R3, R4 i R5 su konfigurisani tako da oglašavaju svoje direktno konektovane mreže, s tim da je pomoću komande **passive-interface** sprečeno slanje i primanje ruting oglašavanja kao i hello poruka kroz interfejse koji nisu povezani sa drugim ruterima već su okrenuti ka korisnicima. Ovime je postignuto da nema nepotrebnog dodatnog opterećivanja procesora kao i opterećivanja linka. Takođe, korišćenjem komande **passive-interface** sprečavaju se eventualni pokušaji zlonamernih korisnika da povežu svoj ruter sa posmatranim interfejsom i uspostave EIGRP susedstvo sa jednim od rutera R1, R2, R3, R4, R5. Treba napomenuti da iako se oglašavanja i hello poruke niti primaju niti šalju kroz interfejse na kojima je podešena komanda**passive-interface**, mreže kojima pripadaju ovi interfejsi se oglašavaju ka ostalim ruterima. Za ovu svrhu koristi se **network** komanda, na isti način kao što se to radi i kada treba oglašavati neku mrežu kroz interfejs na kojem nije podešena komanda **passive-interface**. Komanda **network** jedetaljnije objašnjena u prethodnom poglavlju.

U slučaju pada nekog od serijskih linkova u našoj mreži uvek će postojati barem jedna alternativna putanja. U nastavku će na primeru biti prikazano ponašanje mreže u slučaju kada otkaže jedan od serijskih linkova, ali pre toga biće prikazani rezultati zadavanja **ping** i **show ip eigrp neighbors** komandi. Komandom **ping** se proverava osnovna povezanost uređaja u mreži, dok se komanda **show ip eigrp neighbors** koristi za proveru uspostavljenih EIGRP susedstva.

Analizirajmo prvo zadavanje komande **ping.** U okviru komandnog linijskog interfejsa na ruteru R1 zadat je niz **ping** komandi. U polje za zadavanje IP adrese interfejsa sa kojim se želi proveriti povezanost unete su IP adrese različitih interfejsa u našoj mreži. Na slici 4.6.1. prikazen je rezultat zadavanja ovih komandi. Rezultati zadavanja komande **ping** pokazuju da postoji povezanost sa odgovarajućim interfejsom (*Success rate is 100 percent*) kao i minimalno, prosečno i maksimalno vreme potrebno da paket stigne od rutera R1 do ciljanog interfejsa i nazad (round-trip min/avg/max = 2/9/12 ms). Na sličan način se pomoću komande **ping** utvrđuje da postoji povezanost svakog od uređaja u mreži sa svim interfejsima svih ostalih uređaja u mreži.

```
R1#ping 100.100.1.2
Type escape sequence to abort.
Sending 5, 100-byte ICMP Echos to 100.100.1.2, timeout is 2 seconds:
11111
Success rate is 100 percent (5/5), round-trip min/avg/max = 6/8/13 ms
R1#ping 100.100.0.2
Type escape sequence to abort.
Sending 5, 100-byte ICMP Echos to 100.100.0.2, timeout is 2 seconds:
11111
Success rate is 100 percent (5/5), round-trip min/avg/max = 7/8/12 ms
R1#ping 100.100.3.1
Type escape sequence to abort.
Sending 5, 100-byte ICMP Echos to 100.100.3.1, timeout is 2 seconds:
11111
Success rate is 100 percent (5/5), round-trip min/avg/max = 2/2/2 ms
R1#ping 100.100.7.1
Type escape sequence to abort.
Sending 5, 100-byte ICMP Echos to 100.100.7.1, timeout is 2 seconds:
11111
Success rate is 100 percent (5/5), round-trip min/avg/max = 2/9/12 ms
R1#ping 100.100.6.2
Type escape sequence to abort.
Sending 5, 100-byte ICMP Echos to 100.100.6.2, timeout is 2 seconds:
11111
Success rate is 100 percent (5/5), round-trip min/avg/max = 3/12/26 ms
```

Slika 4.6.1. Prikaz rezultata zadavanja ping komandi

Na narednoj slici 4.6.2. prikazani su rezultati zadavanja komande **show ip eigrp neighbors** na svakom od rutera naše mreže. Zadavanjem ove komande prikazuje se lista EIGRP suseda. Prikazuje se IP adresa interfejsa susednog rutera preko kojeg je ostvareno susedstvo, naziv interfejsa preko kojeg ruter na kome je zadata ova komanda prima hello pakete od svog suseda. Takođe, prikazuje se i broj sekundi koliko će posmatrani ruter čekati hello poruku od svog suseda pre nego što susedni ruter proglasi palim (Hold kolona u prikazanoj tabeli). Pored ovoga u koloni Uptime može se videti koliko je vremena prošlo od početka određenog susedstva.

| R1#                        | show ip eigrp ne | ighbors       |            |               |            |          |            |
|----------------------------|------------------|---------------|------------|---------------|------------|----------|------------|
| IP-                        | EIGRP neighbors  | for process 1 |            |               |            |          |            |
| н                          | Address          | Interface     | HOID       | Uptime        | SRII       | RIO Q    | Seq        |
| 0                          | 100 100 1 2      | Se0/1/1       | 14         | 01.19.25      | 40         | 1000 0   | 71         |
| ĭ                          | 100.100.0.2      | Se0/0/1       | 14         | 01:19:25      | 40         | 1000 0   | 85         |
|                            |                  | ,-,-          | _          |               |            |          |            |
| R2#                        | show ip eigrp ne | eighbors      |            |               |            |          |            |
| IP-                        | EIGRP neighbors  | for process 1 |            |               |            | 2012     |            |
| н                          | Address          | Interface     | Hold       | Uptime        | SRTT       | RTO Q    | seq        |
| 0                          | 100 100 3 1      | 500/1/0       | 13         | 01.20.48      | 40         | 1000 0   | 75         |
| ĭ                          | 100.100.1.1      | Se0/0/0       | 14         | 01:20:48      | 40         | 1000 0   | 89         |
| 2                          | 100.100.2.1      | Se0/0/1       | 12         | 01:20:48      | 40         | 1000 0   | 85         |
|                            |                  |               |            |               |            |          |            |
| R3#                        | show ip eigrp ne | eighbors      |            |               |            |          |            |
| Th-                        | Addross          | Tor process 1 | uold       | Untimo        | COTT       | BTO O    | Eng        |
| п.                         | Auur ess         | THEFT ACE     | (sec       | )             | (ms)       | Cnt      | Num        |
| 0                          | 100.100.4.1      | Se0/1/0       | 11         | 01:21:37      | 40         | 1000 0   | 100        |
| 1                          | 100.100.2.2      | Se0/0/1       | 12         | 01:21:37      | 40         | 1000 0   | 72         |
| 2                          | 100.100.0.1      | Se0/0/0       | 11         | 01:21:37      | 40         | 1000 0   | 90         |
| 044                        | tshow in sign no | ighbors I     |            |               |            |          |            |
| TP-                        | ETGRP neighbors  | for process 1 |            |               |            |          |            |
| Ĥ                          | Address          | Interface     | Hold       | Uptime        | SRTT       | RTO Q    | Seq        |
|                            |                  | 7 7           | (sec       | )             | (ms)       | Cnt      | Num        |
| 0                          | 100.100.3.2      | Se0/0/1       | 14         | 01:25:47      | 40         | 1000 0   | 71         |
| 1                          | 100.100.6.2      | Se0/1/1       | 11         | 01:25:42      | 40         | 1000 0   | 60         |
| 2                          | 100.100.5.1      | Se0/0/0       | TT         | 01:25:42      | 40         | 1000 0   | 101        |
| R5ŧ                        | show ip eiarp ne | eiahbors      |            |               |            |          |            |
| IP-                        | EIGRP neighbors  | for process 1 |            |               |            |          |            |
| н                          | Address          | Interface     | Hold       | Uptime        | SRTT       | RTO Q    | Seq        |
| 0                          | 100 100 7 3      | Ex0/0/1       | (sec       | )             | (ms)       | 1000 Cnt | Num        |
| 1                          | 100.100.7.2      | 50/0/1        | 14         | 01:20:24      | 40         | 1000 0   | 39         |
| 5                          | 100.100.5.2      | Se0/1/0       | 12         | 01:26:20      | 40         | 1000 0   | 76         |
| <b>—</b>                   |                  |               |            |               |            |          | -          |
| R6#show ip eigrp neighbors |                  |               |            |               |            |          |            |
| IP-                        | EIGRP neighbors  | for process 1 |            | 11. A. S      |            |          | -          |
| н                          | Audress          | Incertace     | Hold       | optime        | SKIT       | KIU Q    | seq        |
|                            |                  |               | (sec       |               | r m < 1    | CDT      | NILIM      |
| 0                          | 100,100.7.1      | Se0/0/1       | (sec<br>12 | )<br>01:27:07 | (ms)<br>40 | 1000 0   | NUM<br>100 |

Slika 4.6.2. Prikaz rezultata zadavanja komande show ip eigrp neighbors

Kao što je već rečeno, u slučaju da dođe do otkaza nekog od linkova koji povezuju rutere u našoj mreži uvek će postojati makar jedna alternativna ruta kojom će paketi moći da stignu do željenog odredišta. Posmatraćemo slučaj kada su svi linkovi u našoj probnoj mreži aktivni, kao i situaciju kada jedan od linkova otkaže.

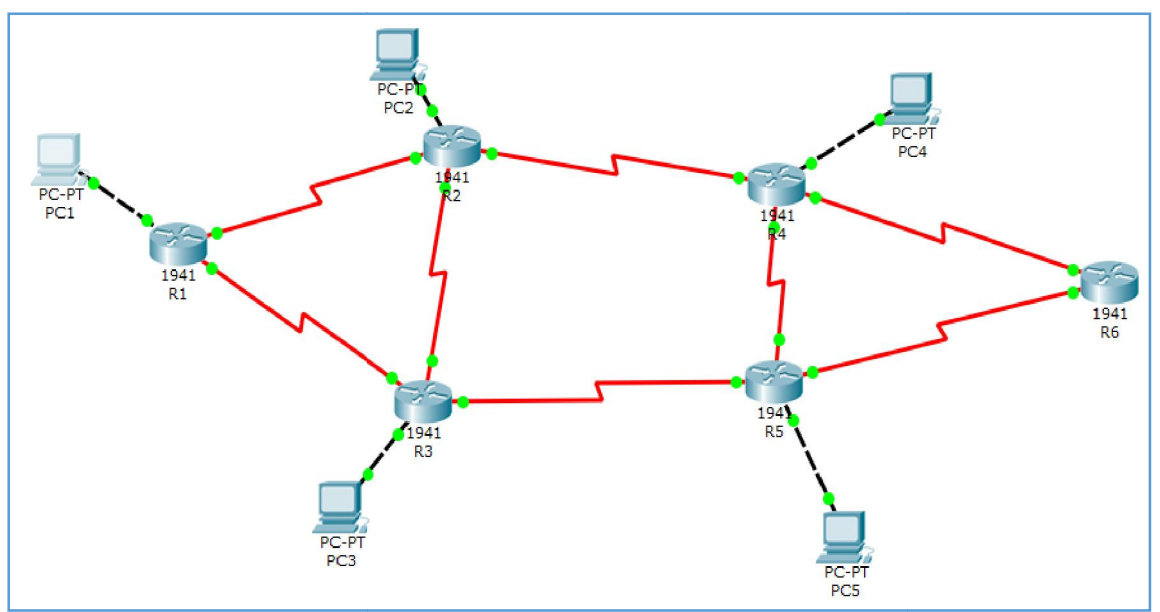

Posmatrajmo prvo kako se vrši rutiranje na ruteru R1 kada su svi linkovi u probnoj mreži aktivni. Izgled topologije u ovom slučaju prikazane je na slici 4.6.3.

Slika 4.6.3. Prikaz topologije probne mreže kada su svi linkovi aktivni

Zadavanjem komandi show ip route eigrp i show ip eigrp topology dobijaju se sledeći rezultati (videti slike 4.6.4. i 4.6.5.).

| R1#sł | now ip route eig       | ir p                                                    |
|-------|------------------------|---------------------------------------------------------|
|       | 100.0.0.0/8 is         | variably subnetted, 10 subnets, 2 masks                 |
| D     | 100.100.2.0/           | '30 [90/2681856] via 100.100.1.2, 00:04:31, Serial0/1/1 |
|       |                        | [90/2681856] via 100.100.0.2, 00:04:31, Serial0/0/1     |
| D     | 100.100.3.0/           | '30 [90/2681856] via 100.100.1.2, 00:04:31, Serial0/1/1 |
| D     | 100.100.4.0/           | '30 [90/2681856] via 100.100.0.2, 00:04:31, Serial0/0/1 |
| D     | 100.100.5.0/           | '30 [90/3193856] via 100.100.1.2, 00:04:31, Serial0/1/1 |
|       |                        | [90/3193856] via 100.100.0.2, 00:04:31, Serial0/0/1     |
| D     | 100.100.6.0/           | '30 [90/3193856] via 100.100.1.2, 00:04:31, Serial0/1/1 |
| D     | 100.100.7.0/           | '30 [90/3193856] via 100.100.0.2, 00:04:31, serial0/0/1 |
|       | 192.168.1.0/24         | is variably subnetted, 2 subnets, 2 masks               |
| D     | 192.168.2.0/24         | [90/2172416] via 100.100.1.2, 00:04:31, Serial0/1/1     |
| D     | 192.168.3.0/24         | [90/2172416] via 100.100.0.2, 00:04:31, seria]0/0/1     |
| D     | 192.168.4.0/24         | [90/2684416] via 100.100.1.2, 00:04:31, Serial0/1/1     |
| D     | 192.168.5.0/24         | [90/2684416] via 100.100.0.2, 00:04:31, serial0/0/1     |
| D     | 200.200.0.0/16         | [90/3321856] via 100.100.1.2, 00:04:31, Serial0/1/1     |
|       | a na na propio deservo | [90/3321856] via 100.100.0.2, 00:04:31, Serial0/0/1     |
| D*EX  | 0.0.0.0/0 [170/        | /7801856] via 100.100.1.2, 00:04:31, Seria]0/1/1        |
| D*EX  | 0.0.0.0/0 [170/        | /7801856] via 100.100.0.2, 00:04:31, Serial0/0/1        |
|       |                        |                                                         |

Slika 4.6.4. Prikaz zadavanja komande show ip route eigrp na R1 kada su svi linkovi aktivni

```
R1#show ip eigrp topology
IP-EIGRP Topology Table for AS 1/ID(1.1.1.1)
Codes: P - Passive, A - Active, U - Update, Q - Query, R - Reply,
       r - Reply status
P 0.0.0.0/0, 2 successors, FD is 7801856
         via Rstatic (7801856/7289856)
         via Rstatic (7801856/7289856)
P 100.100.0.0/30, 1 successors, FD is 2169856
         via Connected, Serial0/0/1
P 100.100.1.0/30, 1 successors, FD is 2169856
         via Connected, Serial0/1/1
P 100.100.2.0/30, 2 successors, FD is 2681856
         via 100.100.0.2 (2681856/2169856), Serial0/0/1
         via 100.100.1.2 (2681856/2169856), Serial0/1/1
P 100.100.3.0/30, 1 successors, FD is 2681856
         via 100.100.1.2 (2681856/2169856), Serial0/1/1
P 100.100.4.0/30, 1 successors, FD is 2681856
         via 100.100.0.2 (2681856/2169856), Serial0/0/1
P 100.100.5.0/30, 2 successors, FD is 3193856
         via 100.100.0.2 (3193856/2681856), Serial0/0/1
         via 100.100.1.2 (3193856/2681856), Serial0/1/1
P 100.100.6.0/30, 1 successors, FD is 3193856
         via 100.100.1.2 (3193856/2681856), Serial0/1/1
P 100.100.7.0/30, 1 successors, FD is 3193856
         via 100.100.0.2 (3193856/2681856), Serial0/0/1
P 192.168.1.0/24, 1 successors, FD is 5120
         via Connected, GigabitEthernet0/0
P 192.168.2.0/24, 1 successors, FD is 2172416
         via 100.100.1.2 (2172416/5120), Serial0/1/1
P 192.168.3.0/24, 1 successors, FD is 2172416
         via 100.100.0.2 (2172416/5120), Serial0/0/1
P 192.168.4.0/24, 1 successors, FD is 2684416
         via 100.100.1.2 (2684416/2172416), Serial0/1/1
P 192.168.5.0/24, 1 successors, FD is 2684416
         via 100.100.0.2 (2684416/2172416), Serial0/0/1
P 200.200.0.0/16, 2 successors, FD is 3321856
         via 100.100.0.2 (3321856/2809856), Serial0/0/1
         via 100.100.1.2 (3321856/2809856), Serial0/1/1
D1#
```

Slika 4.6.5. Prikaz zadavanja komande show ip eigrp topology na R1 kada su svi linkovi aktivni

Posmatrajmo sada slučaj kada dolazi do pada linka između rutera R1 i R3. Pad ovog linka simuliraćemo zadavanjem komande **shutdown** na ruteru R1 u okviru moda za konfigurisanje interfejsa S0/0/1 ovog rutera.

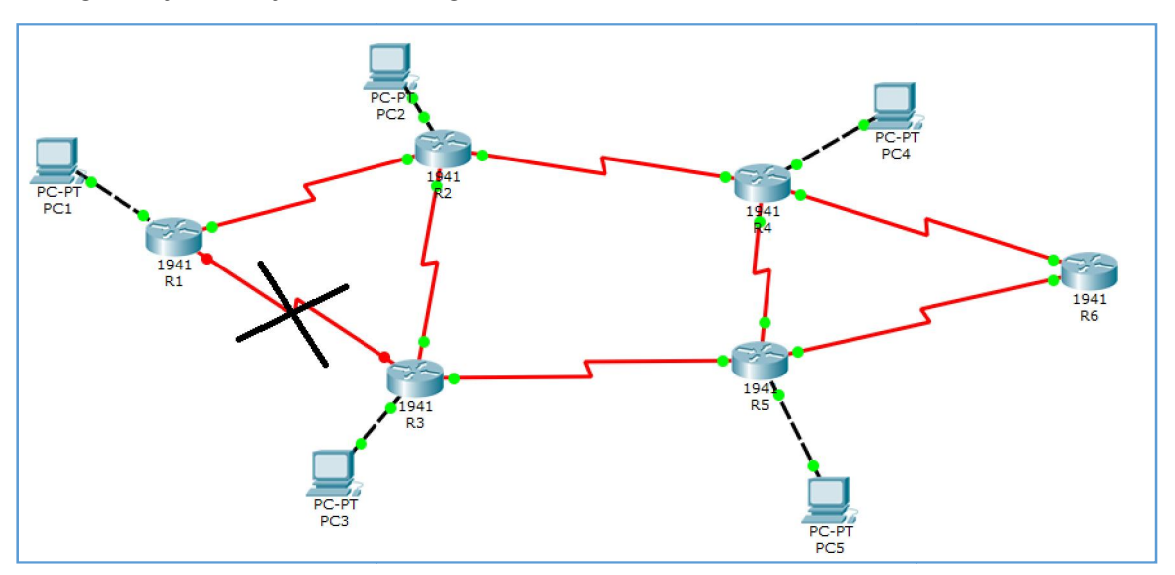

Slika 4.6.6. Prikaz topologije probne mreže u slučaju pada linka između R1 i R3

Zadavanjem komandi **show ip route eigrp** i **show ip eigrp topology** dobijaju se sledeći rezultati (videti slike4.6.7. i 4.6.8.).

| D1 Release and the second second                       |                      |
|--------------------------------------------------------|----------------------|
| RI#Snow ip route eigrp                                 |                      |
| 100.0.0/8 is variably subnetted, 8 subnets, 2 m        | asks                 |
| D 100.100.2.0/30 [90/2681856] via 100.100.1.2, 0       | 0:52:56, Serial0/1/1 |
| D 100.100.3.0/30 [90/2681856] via 100.100.1.2, 0       | 0:52:56, Serial0/1/1 |
| D 100.100.4.0/30 [90/3193856] via 100.100.1.2, 0       | 0:04:54, Serial0/1/1 |
| D 100.100.5.0/30 [90/3193856] via 100.100.1.2, 0       | 0:52:56, Serial0/1/1 |
| D 100.100.6.0/30 [90/3193856] via 100.100.1.2, 0       | 0:52:56, Serial0/1/1 |
| D 100.100.7.0/30 [90/3705856] via 100.100.1.2, 0       | 0:04:54, Serial0/1/1 |
| 192.168.1.0/24 is variably subnetted, 2 subnets,       | 2 masks              |
| D 192.168.2.0/24 [90/2172416] via 100.100.1.2, 00:5    | 2:56, Serial0/1/1    |
| D 192.168.3.0/24 [90/2684416] via 100.100.1.2, 00:0    | 4:54, Serial0/1/1    |
| D 192.168.4.0/24 [90/2684416] via 100.100.1.2, 00:5    | 2:56, Serial0/1/1    |
| D 192.168.5.0/24 [90/3196416] via 100.100.1.2, 00:0    | 4:54, Serial0/1/1    |
| D 200.200.0.0/16 [90/3321856] via 100.100.1.2, 00:5    | 2:56, Serial0/1/1    |
| D*EX 0.0.0.0/0 [170/7801856] via 100.100.1.2, 00:52:56 | , Serial0/1/1        |

Slika 4.6.7. Prikaz zadavanja komande show ip route eigrp na R1 u slučaju pada linka

```
R1#show ip eigrp topology
IP-EIGRP Topology Table for AS 1/ID(1.1.1.1)
Codes: P - Passive, A - Active, U - Update, Q - Query, R - Reply,
          r - Reply status
P 0.0.0.0/0, 1 successors, FD is 7801856
             via Rstatic (7801856/7289856)
P 100.100.1.0/30, 1 successors, FD is 2169856
via Connected, Serial0/1/1
P 100.100.2.0/30, 1 successors, FD is 2681856
via 100.100.1.2 (2681856/2169856), 5
                                                               Serial0/1/1
P 100.100.3.0/30, 1 successors,
                                             FD is 2681856
             via 100.100.1.2 (2681856/2169856),
                                                               Seria]0/1/1
P 100.100.4.0/30, 1 successors, FD is 3193856
via 100.100.1.2 (3193856/2681856), s
                                                               Serial0/1/1
P 100.100.5.0/30, 1 successors, FD is 3193856
             via 100.100.1.2 (3193856/2681856),
                                                               Serial0/1/1
P 100.100.6.0/30, 1 successors, FD is 3193856
via 100.100.1.2 (3193856/2681856), serial0/1/1
P 100.100.7.0/30, 1 successors, FD is 3705856
via 100.100.1.2 (3705856/3193856), serial0/1/1
  192.168.1.0/24, 1 successors, FD is 5120
Ρ
             via Connected, GigabitEthernet0/0
P 192.168.2.0/24, 1 successors, FD is 2172416
via 100.100.1.2 (2172416/5120), serial0/1/1
P 192.168.3.0/24, 1 successors, FD is 2684416
             via 100.100.1.2 (2684416/2172416),
                                                               Serial0/1/1
  192.168.4.0/24, 1 successors, FD is 2684416
Р
             via 100.100.1.2 (2684416/2172416), serial0/1/1
P 192.168.5.0/24, 1 successors, FD is 3196416
via 100.100.1.2 (3196416/2684416), serial0/1/1
  200.200.0.0/16, 1 successors, FD is 3321856
via 100.100.1.2 (3321856/2809856), serial0/1/1
Р
```

Slika 4.6.8. Prikaz zadavanja komande show ip eigrp topology na R1 u slučaju pada linka

Ukoliko posmatramo prikaz na ekranu nakon zadavanja komande show ip route eigrp na ruteru R1 (slika 4.6.4.) videćemo rute naučene pomoću EIGRP protokola rutiranja koje se nalaze u tabeli rutiranja ovog rutera. Za rutiranje paketa kao izlazni interfejsi koriste se interfejsi S0/0/1, S0/1/1, kao i interfejs g0/0. Interfejs g0/0 je izlazni interfejs ka direktno konektovanoj ruti, pa se ova ruta i interfejs ne prikazuju nakon zadavanja komande show ip eigrp route. Može se primetiti da se interfejsi S0/0/1 i S0/1/1 koriste za ravnomerno raspoređivanje saobraćaja(equal cost load balancing) ka mrežama 100.100.2.0/30, 100.100.5.0/30 i 200.200.0.0/16. Kada dođe do otkaza linka između rutera R1 i R3 nakon zadavanja komande show ip route eigrp na ruteru R1 prikaz će biti dugačiji. Došlo je do promena u tabeli rutiranja, što se može primetiti na slici 4.6.7. Situacija je sada takva da se nikakav saobraćaj ne rutira kroz interfejs S0/0/1 rutera R1. Saobraćaj ka mrežama 100.100.2.0/30, 100.100.5.0/30 i 200.200.0.0/16 se više ne raspoređuje ravnomerno kroz linkove S0/0/1 i S0/1/1 već se rutira isključivo kroz interfejs S0/1/1. Saobraćaj ka mrežama 100.100.4.0/30, 100.100.7.0/30, 192.168.3.0/24, 192.168.5.0/24 koji se pre pada posmatranog linka rutirao kroz interfejs S0/0/1, sada se rutira kroz interfejs S0/1/1. Dakle, nakon pada linka, došlo je do preusmeravanja saobraćaja na alternativnu putanju i korisnici mreže mogu i dalje da je nesmetano koriste.

U tabeli topologije (*topology table*) nalaze sve sve postojeće rute, dakle i one koje se trenutno koriste i one koje služe ka rezervne (*backup*) rute. Aktivne rute imaju oznaku Successor, a rezervne rute se označavaju sa Feasible Successor. U tabeli rutiranja se nalaze isključivo trenutno najbolje rute, a kada dođe do pada nekog linka i ako za određenu rutu u tabeli topologije postoji rezervna ruta (Feasible Successor) tada se rezervna ruta pojavljuje i u tabeli rutiranja i preuzima ulogu glavne rute (Successor). U našem slučaju je korišćeno

raspoređivanje saobraćaja (*equal cost load balancing*) i zbog toga u tabeli topologije kada su svi linkovi aktivni za određene odredišne mreže postoje dve putanje (označene kao Successor) koje se obe nalaze i u tabeli rutiranja. A nakon pada linka, u tabeli rutiranja i tabeli topologije ostaje samo jedna putanja ka posmatranim odredišnim mrežama.

# 5.Zaključak

Ovaj rad pruža uvid u osnovne mogućnosti EIGRP protokola i pruža objašnjenje osnovnih principa funkcionisanja mreže konfigurisane za korišćenje ovog protokola. Na primeru simulacije probne mreže u simulatoru *Packet Tracer*prikazane i objašnjene osnovne komande za konfigurisanje EIGRP protokola, objašnjeno je funkcionisanje probne mreže u slučaju kada su svi linkovi aktivni, kao i u slučaju kada dođe do otkaza jednog od linkova. Ključno je uvideti značaj postojanja tabele topologije u kojoj se nalaze i rezervne (*backup*) rute koje se u slučaju pada nekog linka upisuju u tabelu rutiranja i preuzimaju ulogu primarnih ruta.Ovime je postignuta brza konvergencija mreže nakon pada linka, jer nije neophodna rekalkulacija DUAL algortitma.

# LITERATURA

- [1] http://www.cisco.com/
- [2] file:///C:/Program%20Files%20(x86)/Cisco%20Packet%20Tracer%206.2sv/help/default/index.htm
- [3] http://www.wikipedia.org/